## **TUTORIEL POUR LES MEMBRES DÉJÀ INSCRITS EN 2021/2022**

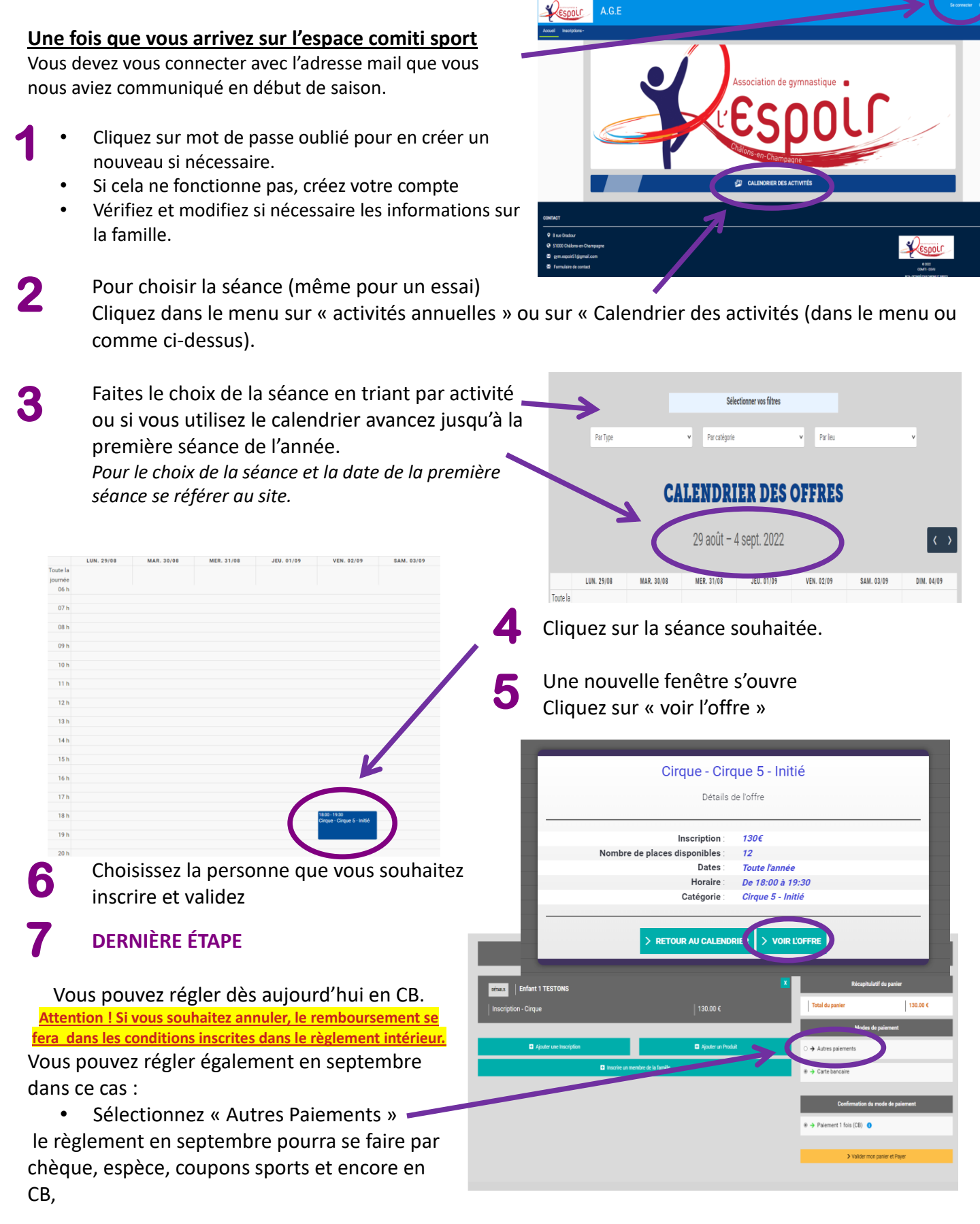

ATTENTION ! Pour l'atelier cirque perfectionnement 1, 2 et groupe acrobatie, si votre enfant souhaite participer à plusieurs séances, vous ne devez régler <u>qu'une seule séance</u> !

## Et validez votre panier.

Si vous ne recevez pas de mail de confirmation aussitôt contactez nous à gymespoirchalons.fr